## PROCEDURA LOGOWANIA DO PLATFORMY CLASSROOM

## Logowanie z laptopa lub komputera.

- 1. Zainstaluj przeglądarkę GOOGLE CHROME.
- Rozpocznij logowanie na pocztę kliknij napis Gmail znajdujący się w prawym górnym rogu ekranu (przeglądarki).
- 3. "Kliknij" napis "Zaloguj się".
- 4. Otworzy się nowa karta przeglądarki.
- Wpisz adres email dane z karteczki otrzymanej od wychowawcy klasy (np. robertwisniewski@zsboguslawice.edu.pl).
- 6. "Kliknij" "Dalej".
- 7. Wpisz hasło otrzymane od wychowawcy (dane z karteczki) składające się z 8 znaków.
- 8. "Kliknij" "Akceptuję".
- Utwórz nowe hasło należy wymyśleć i wpisać nowe hasło, które odtąd tylko Państwo będziecie znali.
- 10. "Kliknij" "Zmień hasło".
- 11. Jesteś zalogowany na pocztę.
- 12. W prawym górnym rogu ekranu (przeglądarki) "kliknij" na dziewięć kropek.
- 13. Otworzą się funkcje konta.
- 14. "Kliknij" CLASSROOM.
- 15. Otworzy się nowa karta przeglądarki.
- 16. "Kliknij" "Dalej".
- 17. "Kliknij" "Jestem uczniem".
- 18. W prawym górnym rogu ekranu (przeglądarki) "kliknij" znak +.
- 19. Wpisz kod do zajęć otrzymany od wychowawcy klasy (przesłany SMSem).
- 20. Po wpisaniu kodu "kliknij" "Dołącz" napis znajduje się w prawym górnym rogu ekranu (przeglądarki).
- 21. Jesteś na Clasroomie.
- 22. Zajęcia rozpoczną się w dniu 9.11.2020 r. (poniedziałek).